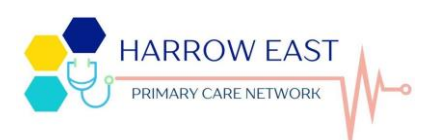

# Patient Guide to getting registered on the NHS APP

### Download the NHS APP:

- 1. Open App Store or Google Play and search for the "NHS App"
- 2. This is what the NHS App will look like, click install

### Getting Registered

- 1. Once downloaded, it will show on your home screen, click the app to open
- 2. When you first open the App, you will see this screen, click on the white box on the bottom of the screen
- 3. Enter your email address and press continue

- If you do not have an NHS log-in, after pressing continue, you will be asked if you want to set up a new NHS Login. Press "continue"
- 5. Enter a new password, then enter it again and press continue

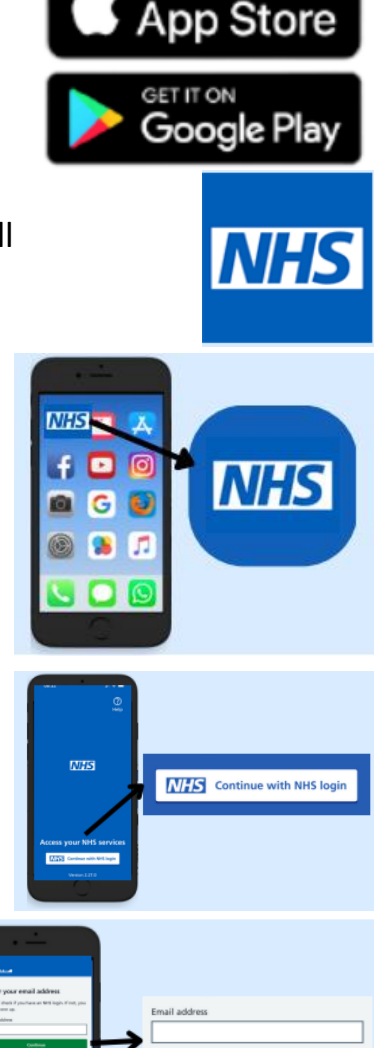

Download on the

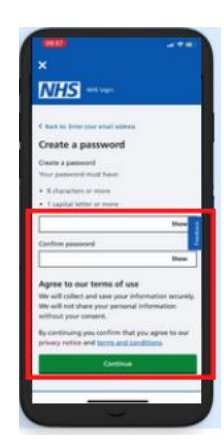

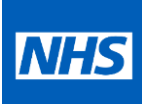

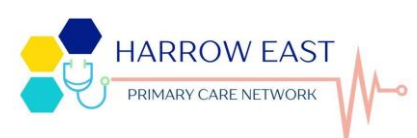

- You will then receive an email from "NHS Login" with a security code
- Go back to the APP, once you have viewed your security code and enter it in the box shown
- 8. Once you press continue, you will be asked to add your mobile number. Again you will receive a security code through a text message, once you have entered your number
- 9. Read the security number and enter it in the box on the app and press continue
- 10. You are now registered onto the app!

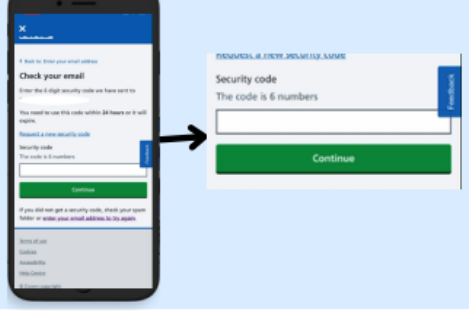

| The code is 6 numbers                  |
|----------------------------------------|
| 22 C                                   |
| <b>&gt;</b>                            |
| Remember this device and stop sending  |
| security codes                         |
|                                        |
| What does remember this device mean?   |
| Edo not have access to my mobile phone |
| Source water a strategy and the        |
| Continue                               |
|                                        |
|                                        |

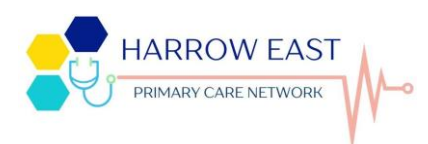

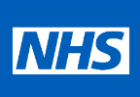

### Personal Details

1. You will need to provide some details about yourself. (A or B)

| a. NHS Nu                               | mber                                  | Do you know your NHS number?           Telling us your NHS number will give us the best chance of matching you to your NHS record.           You do not need to know your NHS number to continue. If you do not know it, you can tell us your full name instead.           How to find your NHS number |
|-----------------------------------------|---------------------------------------|----------------------------------------------------------------------------------------------------|
| h "Contin                               | ue with my full name"                 | Ves, I know my NHS number<br>Example: 485 777 3456<br>No, continue with my full name                                                                                                    |
| 5. Contin<br>: ^                        | dd your Nama                          |                                                                                                    |
| I. A                                    |                                       |                                                                                                    |
| ii. D                                   | ate of Birth                          |                                                                                                    |
| iii. P                                  | ostcode                               |                                                                                                    |
| K Back to: Do you know your 1945 number | NHS login                             | NHS login                                                                                                    |
| Enter your full name                    | C Back to: What is your name          | C Back to: What is your date of birth                                                                                                    |
| with your GP surgery.<br>First name     | What is your date of birth?           | What is your postcode?                                                                                                    |
| Middle names (if you have any)          | For example, 31 3 1980 Day Month Year | You should enter the postcode your GP has on record for you.                                                                                                    |
| Continue                                | Continue                              | Submit Information                                                                                                    |
| Continue                                |                                       | ×                                                                                                    |

- 2. Once you have entered these details and clicked continue, your details will be checked
- 3. Once confirmed, you will be asked to agree to the terms and conditions
- 4. You will then be taken to the homepage and shown next steps to access your NHS App Services

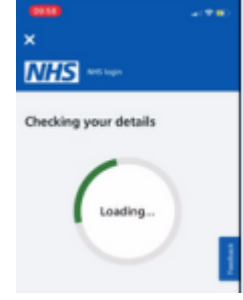

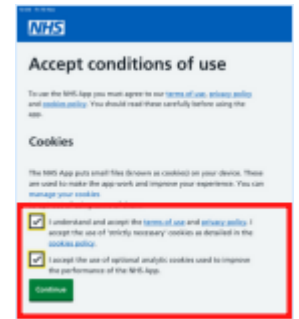

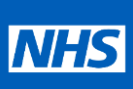

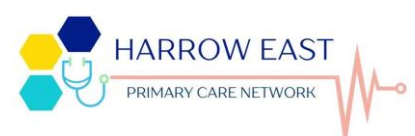

## Register to use your GP Surgery's online services

### a. Photo ID

- i. You will need one of the forms of ID listed on the APP
- ii. Follow the steps to register your photo ID
- iii. You will also be asked to record a short video

check your details

v. Once verified, the app will process

vi. You will receive an email once your

NHS App is ready to use

your login. Note this can take up to

1111-2 Back to: You need to prove who you are How to prove who you are You will need 1 of the following types of photo I.D: passport · UK driving licence (full or provisional) · European driving licence (full) · European national identity card We will help you send a photo of your I.D. online, to prove who you are iv. Once completed, the NHS App will

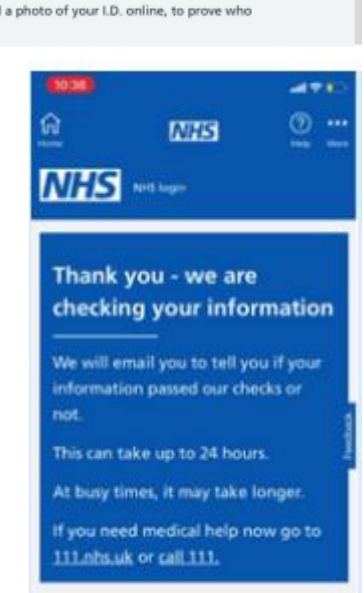

### b. No Photo ID- Linkage Key

24 hours.

- i. Contact the GP surgery and ask them for your linkage key
- ii. This linkage key will contain the following:
  - 1. Linkage Key
  - 2. ODS Code
  - 3. Account ID
- iii. You will then be asked if you use online services, click yes

### NHS login

#### Back to: You need to prove who you are

How to prove who you are

You will need 1 of the following types of photo I.D:

 passport UK driving licence (full or provi

- · European driving licence (full)
- European national identity card

#### We will help you send a photo of your I.D. online, to prove who you are

How to prove who you are without sending a photo of your I.D.

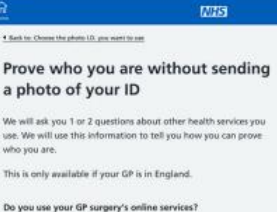

| prescriptions and seeing your GP record. |  |
|------------------------------------------|--|
| Yes - I use online services              |  |
| No - I do not use online services        |  |
| O I don't know                           |  |
|                                          |  |

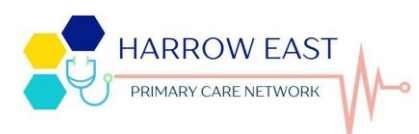

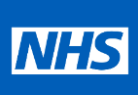

- iv. Enter the registration details using the linkage key details
- v. Once completed, the NHS App will check your details
- vi. Once verified, the app will process your login. Note this can take up to 24 hours.
- vii. You will receive an email once your NHS App is ready to use

| 1                           | NHS                                         |
|-----------------------------|---------------------------------------------|
| Enter your reg              | gistration details                          |
| Enter the details exactly a | as they are written.                        |
| Linkage Key (could be ca    | lled a Passphrase)                          |
|                             |                                             |
| D.D.S. Code (could be cal   | lled an Organisation Code or Practice I.D., |
|                             |                                             |
| Account I.D.                |                                             |
|                             |                                             |
|                             |                                             |
| Continue                    |                                             |
| Continue                    |                                             |

### Ready to use

Once you have received your verified email, you can go back into the NHS app and login using the Username and Password you previously created

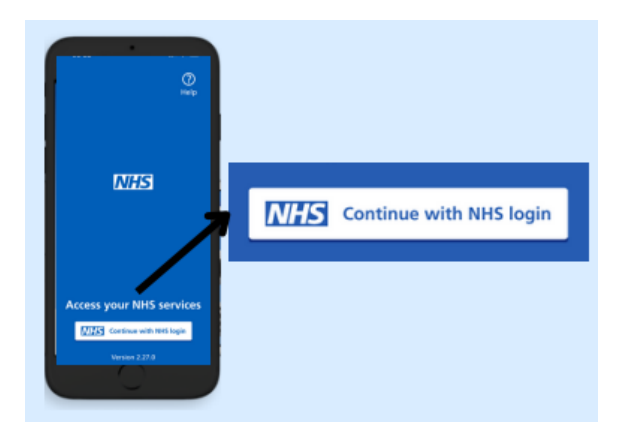

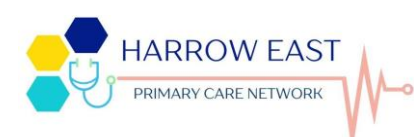

### How to Repeat Prescriptions

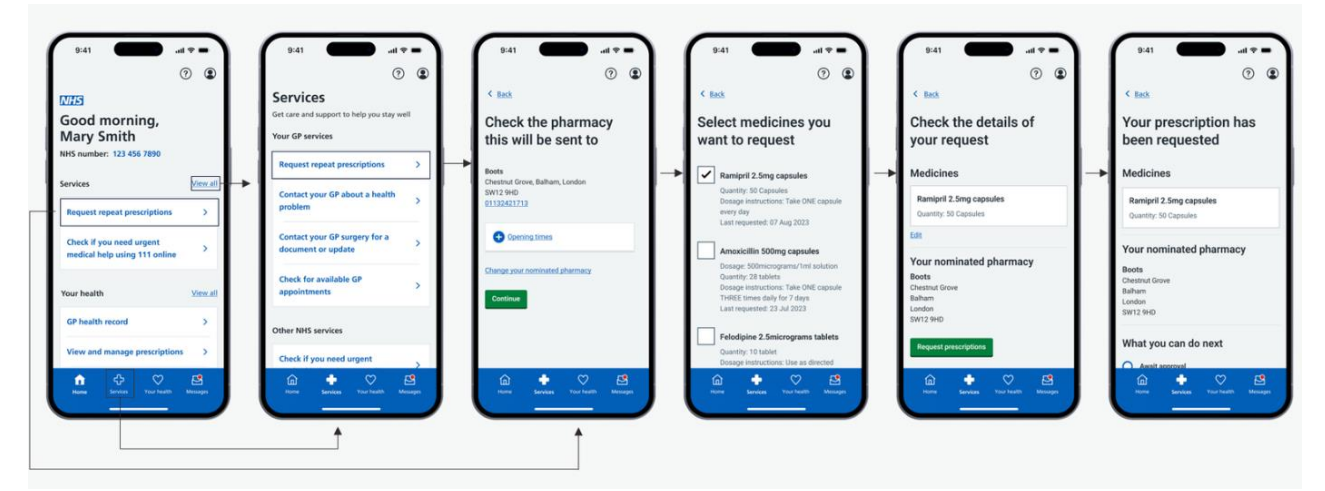

### How to view your GP Record and Test Results

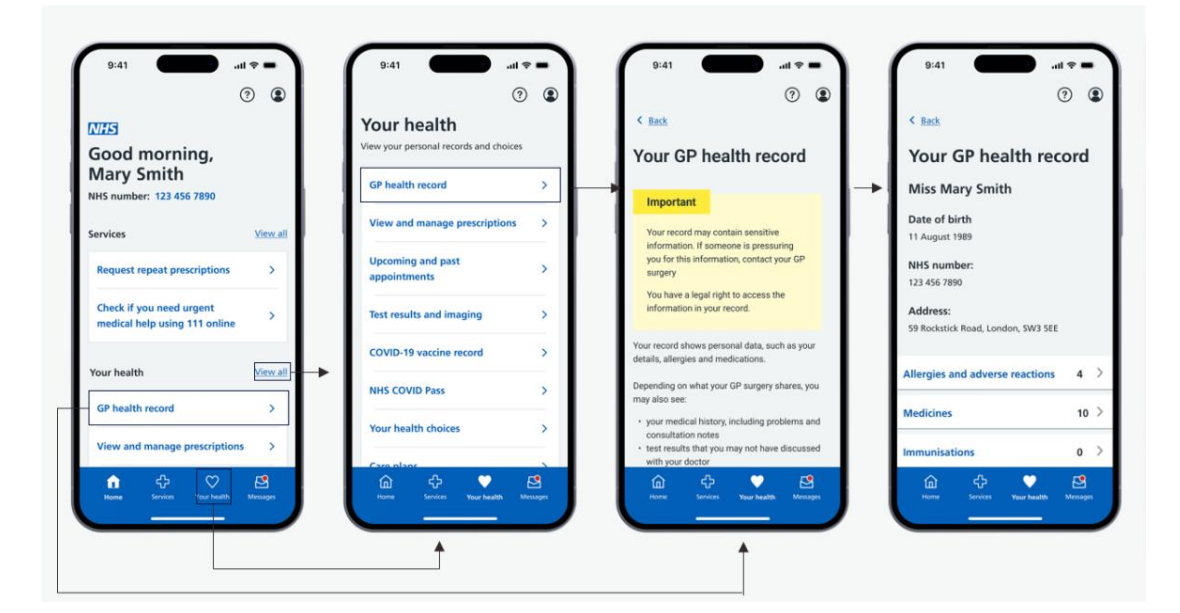

### How to Submit an online Request

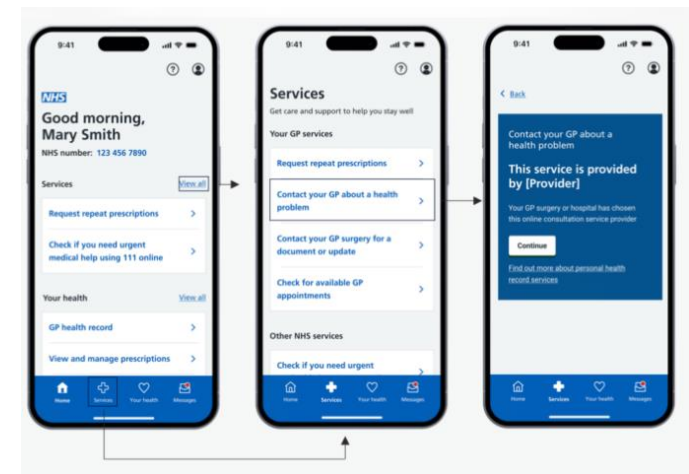